## คู่มือผู้เสนอซื้อ: การเสนอซื้อหนังสือผ่านระบบ CLBS (Central Library Book Suggestion) Version 2.0 สำนักหอสมุดกลาง มหาวิทยาลัยศรีนครินทรวิโรฒ

พฤศจิกายน 2561

คณาจารย์ นิสิต และบุคลากร มหาวิทยาลัยศรีนครินทรวิโรฒ สามารถเสนอซื้อหนังสือผ่านระบบ CLBS ซึ่งเป็นระบบ เสนอซื้อหนังสือของสำนักหอสมุดกลาง ได้ที่ http://clbs.swu.ac.th/bookorder/ หรือเข้าใช้ผ่านเมนู **"เสนอซื้อหนังสือ"**บน เว็บไซต์สำนักหอสมุดกลางที่ https://library.swu.ac.th/th/index.php/2018-02-15-00-53-50 โดยหนังสือที่เปิดให้เสนอซื้อ แบ่งออกเป็น 3 ประเภท ได้แก่ 1) ตำราหลัก 2) หนังสือประกอบการเรียนการสอน และ 3) หนังสือทั่วไป ทั้งนี้ผู้ใช้แต่ละกลุ่มจะ มีสิทธิ์ในการเสนอซื้อหนังสือในประเภทที่แตกต่างกัน กล่าวคือ คณาจารย์จะมีสิทธิ์ในการเสนอซื้อหนังสือทั้ง 3 ประเภท ในขณะที่ นิสิตและบุคลากรจะมีสิทธิ์ในการเสนอซื้อเฉพาะหนังสือทั่วไป

## วิธีการเสนอซื้อหนังสือผ่านระบบ CLBS

1. คลิก "LOG IN" ที่หน้าแรกของระบบ CLBS และกรอกบัวศรีไอดี เพื่อเข้าใช้งานระบบ กรณีเข้าใช้งานเป็นครั้งแรก จะต้องกรอกข้อมูลส่วนตัวเพื่อลงทะเบียนก่อน

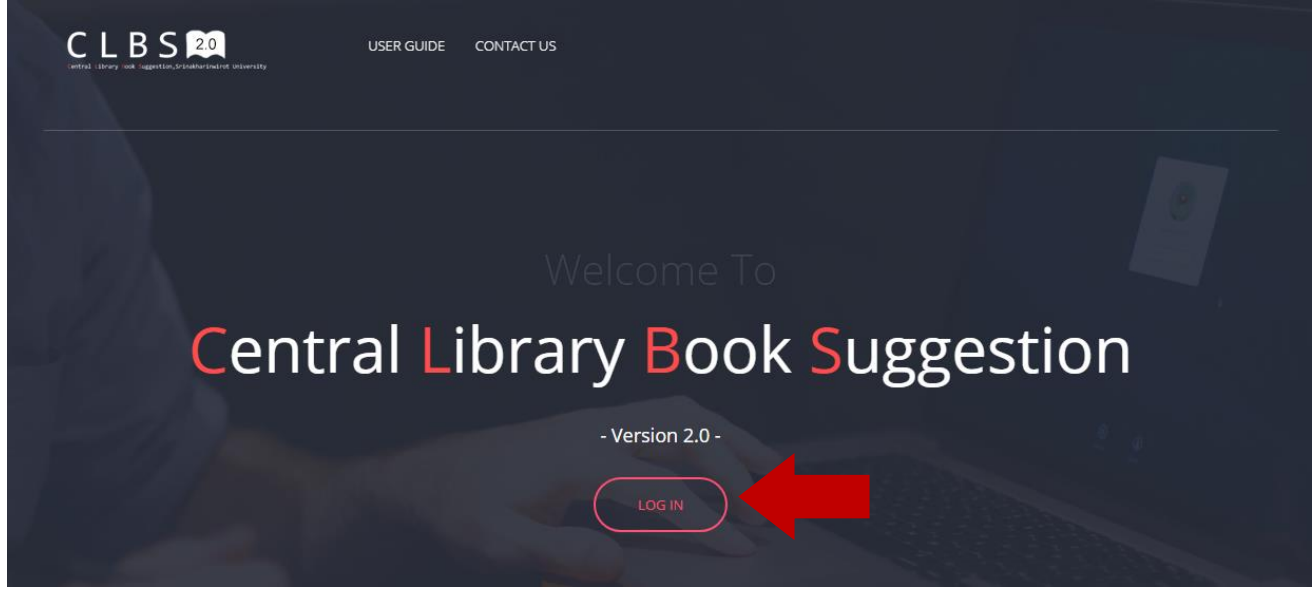

|           | Central Library Book Suggestion $\qquad \qquad \qquad \qquad \qquad \qquad \qquad \qquad \qquad \qquad \qquad \qquad \qquad \qquad \qquad \qquad \qquad \qquad \qquad$ |                   |
|-----------|----------------------------------------------------------------------------------------------------|-------------------|
| Bausri ID | warunpam                                                                                                    | ใส่รหัสบัวศรี     |
| Password  | ·····                                                                                                    | จากนั้น           |
|           | คลิกเข้าสู่ระบบ                                                                                                    | "คลิกเข้าสู่ระบบ" |
|           |                                                                                                    |                   |

กรณีเข้าใช้งานระบบเป็นครั้งแรก จะปรากฏหน้าต่างสำหรับกรอกข้อมูลส่วนตัวเพื่อลงทะเบียน เมื่อคลิกลงทะเบียนแล้วจะ กลับไปหน้าแรกของระบบ CLBS เพื่อให้ "LOG IN" อีกครั้ง เพื่อเริ่มต้นเข้าใช้งาน

| หน้าหลัก          |                                 |   | คู่มือการใช้งาน      | เข้าสู่ระบบ | ติดต่อ |
|-------------------|---------------------------------|---|----------------------|-------------|--------|
| ลงทะเบียา         | <b>น</b> เพื่อเข้าสู่ระบบ       |   |                      |             |        |
| ชื่อผู้ใช้งานระบบ | warunparn                       |   |                      |             |        |
| รหัสผ่าน          |                                 |   |                      |             |        |
| ชื่อ-นามสกุล      | กรอกชื่อและนามสกุล              |   | กรอกข้อมูลส่วนตัว    | )           |        |
| อีเมล             | กรอกอีเมล เช่น name@example.com |   | ให้ครบถ้วน           |             |        |
| เบอร์ติดต่อ       | กรอกเบอร์ที่สามารถติดต่อได้     |   | จากนั้น "คลิกลงทะเบี | ยน"         |        |
| สถานภาพ           | โปรดเลือก                       | • |                      |             |        |
| หน่วยงานที่สังกัด | โปรดเลือก                       | • |                      |             |        |
|                   | คลิกลงทะเบียน                   |   |                      |             |        |

เมื่อ LOG IN อีกครั้ง จะเข้าสู่หน้า HOME ของระบบ CLBS และมีชื่อผู้เสนอซื้อปรากฏอยู่ด้านบน

| Central Library Book Suggestion, Srinakharimuirot University |                                                            |
|--------------------------------------------------------------|------------------------------------------------------------|
| 🔺 รายการหนังสือ (รอตรวจสอบ) เสนอซื้อหนังสื                   | อ ค้นหา ข้อมูลส่วนตัว 🕒 ออกจากระบบ                         |
| 📖 ระบบเสนอซื้อหนังสือ                                        |                                                            |
| 🛔 วรุณพรรณ พองพรม [อาจารย์]                                  | = ชื่อผู้เสนอซื้อ                                          |
| 🕒 รายการหนังสือ (รอตรวจสอบ) : 0                              | = รายการเสนอซื้อที่รอบรรณารักษ์ตรวจสอบและระบุสถานะการจัดหา |
| 🗅 รายการที่เสนอทั้งหมด : 0                                   | = รายการเสนอซื้อทั้งหมดที่มีการเสนอซื้อผ่านระบบ            |
| 🕒 แนะนำการใช้ระบบ CLBS                                       |                                                            |
| 🗁 ตรวจสอบหนังสือที่ห้องสมุดจัดให้บริการ                      |                                                            |
| 🖻 นโยบายจัดหาทรัพยากรสารสนเทศ                                |                                                            |
| 🕒 ติดต่อบรรณารักษ์ประสานงาน                                  |                                                            |

| <b>*</b> | รายการหนังสือ ( | รอตรวจสอบ)   | เสนอซื้อหนังสือ | ค้นหา | ข้อมูลส่วนตัว | 🕩 ออกจากระบบ |
|----------|-----------------|--------------|-----------------|-------|---------------|--------------|
| _        |                 |              |                 |       |               |              |
| 2        | ข้อมูลส่วนตั    | ว [ลำดับที่: | 14]             |       |               |              |
| ซื่อ     | ผู้ใช้งานระบบ   | warunparn    |                 |       |               |              |
|          | รทัสผ่าน        | Password     |                 |       |               |              |
|          | ชื่อ-นามสกุล    | วรุณพรรณ พล  | วงพรม           |       |               |              |
|          | อีเมล           | warunparn@   | g.swu.ac.th     |       |               |              |
|          | เบอร์ติดต่อ     | 15684, 02-64 | 19-5441         |       |               |              |
| หน่า     | วยงานที่สังกัด  | คณะมนุษยศา   | สตร์            |       | •             |              |
|          |                 | ปรับเ        | ปรุงข้อมูล      |       |               |              |

#### กรณีต้องการเปลี่ยนแปลงข้อมูลส่วนตัว สามารถปรับแก้ไขได้ที่เมนู "**ข้อมูลส่วนตัว**"

## การเสนอซื้อหนังสือ

คลิกที่เมนู **"เสนอซื้อหนังสือ"** จากนั้นดำเนินการ 3 ขั้นตอน ได้แก่ <u>ขั้นที่ 1</u> คลิกเลือกประเภทหนังสือที่ต้องการเสนอซื้อ ได้แก่

- 1. ตำราหลัก: ผู้ที่มีสิทธิ์เสนอซื้อ คือ คณาจารย์
- 2. หนังสือประกอบการเรียนการสอน: ผู้มีสิทธิ์เสนอซื้อ คือ คณาจารย์
- หนังสือทั่วไป: ผู้มีสิทธิ์เสนอซื้อ คือ คณาจารย์ นิสิต และบุคลากร

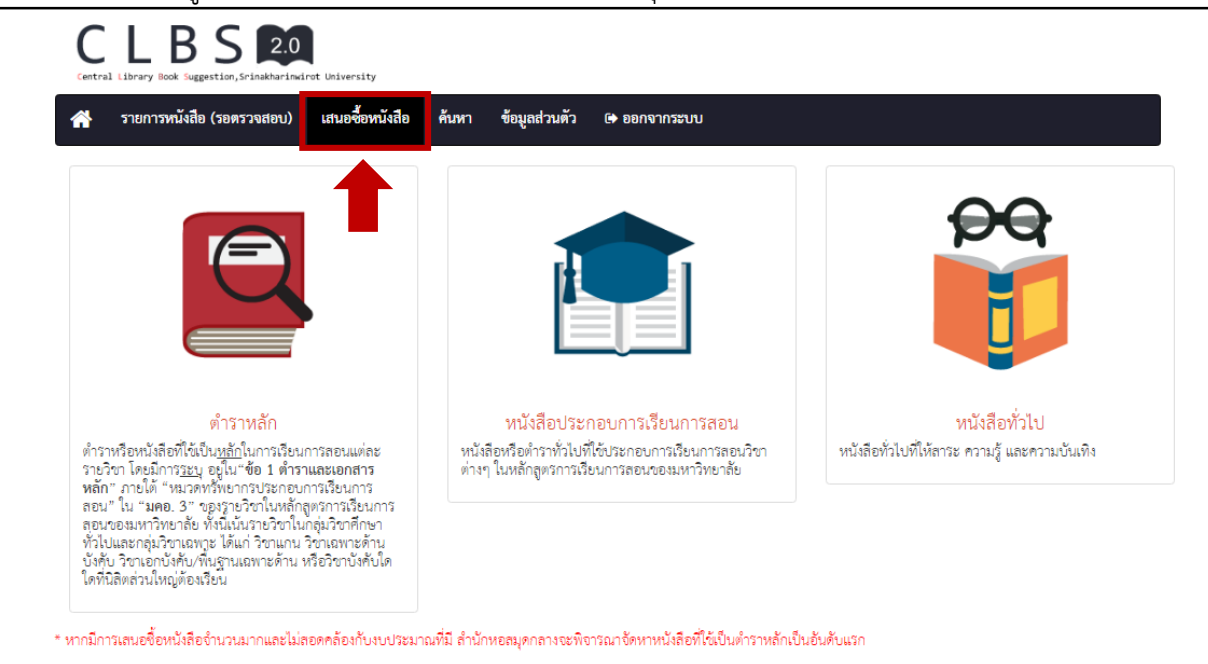

## <u>ขั้นที่ 2</u> ระบุข้อมูลเพิ่มเติมในส่วนของผู้เสนอซื้อ และข้อมูลเบื้องต้นเกี่ยวกับหนังสือตามประเภทที่ต้องการเสนอซื้อ จากนั้นคลิก "**ถัดไป**"

| วันที่กรอกข้อมูล                                                                              | 19 w.u. 2561, 10:47                                                                                                    |  |
|-----------------------------------------------------------------------------------------------|----------------------------------------------------------------------------------------------------|--|
| ชื่อ-นามสกุล                                                                                  | วรุณพรรณ พองพรม                                                                                                    |  |
| สถานะ                                                                                         | อาจารย์                                                                                                    |  |
| อีเมล                                                                                         | warunparn@g.swu.ac.th                                                                                                    |  |
| เบอร์ติดต่อ                                                                                   | 15684, 02-649-5441                                                                                                    |  |
|                                                                                               |                                                                                                    |  |
| คณะ/วิทยาลัย                                                                                  | คณะมนุษยศาสตร์ 🔹                                                                                                    |  |
| คณะ/วิทยาลัย<br>ภาควิชา/สาขาวิชา                                                              | คณะมนุษยศาสตร์<br>โปรดเลือก                                                                                                    |  |
| คณะ/วิทยาลัย<br>ภาควิขา/สาขาวิชา<br>♥ ข้อมูลตำรา                                              | <ul> <li>คณะมนุษยศาสตร</li> <li>- โปรดเลือก</li> <li>หลัก</li> </ul>                                                                            |  |
| คณะ/วิทยาลัย<br>ภาควิชา/สาขาวิชา<br>🏷 ข้อมูลต่ำรา<br>หลักสูตร                                 | <ul> <li>คณะมนุษยศาสตร</li> <li>- โปรดเลือก</li> <li>พลัก</li> <li>- โปรดเลือก</li> </ul>                                                       |  |
| คณะ/วิทยาลัย<br>ภาควิขา/สาขาวิชา<br>จ้อมูลต่ำรา<br>หลักสูตร<br>สาขาวิชาหลักสูตร               | <ul> <li>คณะมนุษยศาสตร์</li> <li>- โปรดเลือก</li> <li>พลัก</li> <li>- โปรดเลือก</li> <li>- โปรดเลือก</li> </ul>                                 |  |
| คณะ/วิทยาลัย<br>ภาควิขา/สาขาวิชา<br>🄊 ข้อมูลต่ำรา<br>หลักสูตร<br>สาขาวิชาหลักสูตร             | <ul> <li>คณะมนุษยศาสตร</li> <li>- โปรดเลือก</li> <li>พลัก</li> <li>- โปรดเลือก</li> <li>- โปรดเลือก</li> <li>- โปรดเลือก</li> </ul>             |  |
| คณะ/วิทยาลัย<br>ภาควิขา/สาขาวิชา<br>จ ข้อมูลต่ำรา<br>หลักสูตร<br>สาขาวิชาหลักสูตร<br>รหัสวิชา | <ul> <li>คณะมนุษยศาสตร</li> <li>- โปรดเลือก</li> <li>พลักัก</li> <li>- โปรดเลือก</li> <li>- โปรดเลือก</li> <li>- โปรดเลือก</li> <li></li> </ul> |  |

ขั้นที่ 3 กรอกข้อมูลหนังสือที่ต้องการเสนอซื้อ ทั้งนี้การให้ข้อมูลหนังสือที่ครบถ้วนจะช่วยให้ห้องสมุดสามารถจัดหาหนังสือได้ ถูกต้องและรวดเร็วขึ้น กรณีต้องการระบุข้อมูลอื่นๆ ที่เกี่ยวข้อง เช่น ต้องการให้ห้องสมุดจัดหาในรูปแบบอิเล็กทรอนิกส์ สามารถระบุได้ในช่อง "ข้อมูลเพิ่มเติม" จากนั้นคลิก "เพิ่มข้อมูล"

\*ก่อนเส<sup>่</sup>นอซื้อหนังสือแต่ละครั้ง ผู้เสนอซื้อสามารถตรวจสอบรายชื่อหนังสือที่ห้องสมุดอาจมีให้บริการแล้วผ่าน เครื่องมือสืบค้น "**SWUDiscovery**" ที่อยู่ด้านบนของแบบฟอร์มเพิ่มรายการหนังสือ หรือจากหน้าเว็บไซต์ของ สำนักหอสมุดกลาง ที่ http://library.swu.ac.th/th/ หรือจากเมนู **"ตรวจสอบหนังสือที่ห้องสมุดจัดให้บริการ**" ที่หน้า HOME ของระบบ CLBS

# CLBS 2.0

| 👫 รายการหนังสือ (รอตรวจสอบ) เสน | Jอซื้อหนังสือ ค้นหา ข้อมูลส่วนตัว (+ ออกจากระบบ                   |                                                       |
|---------------------------------|-------------------------------------------------------------------|-------------------------------------------------------|
| All Resources                   | Search Browse Search                                              | ตรวจสอบรายชื่อหนังสือจาก<br>SWUDiscovery ก่อนเสนอซื้อ |
| เพมรายการ : หนงสอ               |                                                                   |                                                       |
| ชื่อหนังสือ *                   | ทักษะทางสารสนเทศในสังคมฐานความรู้                                 |                                                       |
| ชื่อผู้แต่ง *                   | กุสลวัฒน์ คงประดิษฐ์                                              |                                                       |
| สำนักพิมพ์                      | ภาควิชาสารสนเทศศึกษา คณะมนุษยศาสตร์และสังคมศาสตร์ มหาวิทยาลัยบูรพ |                                                       |
| ปีที่พิมพ์                      | 2560                                                              | กรอกข้อมูลของหนังสือ                                  |
| ครั้งที่พิมพ์                   | ครั้งที่พิมพ์                                                     | จากนั้นคลิก "เพิ่มข้อมูล"                             |
| ISBN                            | 9786164063761                                                     |                                                       |
| ข้อมูลเพิ่มเติม                 | สามารถใส่ข้อมูลอื่น ๆ ที่เกี่ยวข้อง                               |                                                       |
|                                 | เพิ่มข้อมูล                                                       |                                                       |

#### หลังจากคลิกเพิ่มข้อมูลแล้ว ข้อมูลหนังสือจะปรากฏอยู่ใน "**รายการหนังสือ**" ซึ่งอยู่ด้านล่างของหน้าจอ

| รายการทนงลอ                                                                                                    |  |
|----------------------------------------------------------------------------------------------------|--|
| <ul> <li>ชื่อหนังสือ : ทักษะทางสารสนเทศในสังคมฐานความรู้</li> <li>ชื่อผู้แต่ง : กุสลวัฒน์ คงประดิษฐ์</li> <li>สำนักพิมพ์ : ภาควิชาสารสนเทศศึกษา คณะมนุษยศาสตร์และสังคมศาสตร์ มหาวิทยาลัยบูรพา</li> <li>ปีที่พิมพ์ : 2560</li> <li>ครั้งที่พิมพ์:</li> <li>ISBN : 9786164063761</li> <li>ช้อมูลเพิ่มเติม :</li> </ul> |  |
| แก้ไข 🐼 ลบ 🔟                                                                                                    |  |

หากต้องการแก้ไขข้อมูลใดใดของหนังสือที่เสนอ คลิกที่ แก้ไข สียหากต้องการลบรายการหนังสือที่เสนอ คลิกที่ ลบ เป็

⇒ หากต้องการเสนอหนังสือเพิ่ม ให้กลับไปกรอกข้อมูลหนังสือชื่อใหม่ที่ด้านบน

พากไม่ต้องการเสนอหนังสือใดในรายการ/รายวิชานี้เพิ่มเติม ให้คลิกที่ "สิ้นสุดการเพิ่ม กลับไปที่หน้ารายการ บรรณานุกรม" ทั้งนี้หากคลิกปุ่มดังกล่าวแล้ว จะไม่สามารถกลับไปแก้ไขข้อมูลหนังสือหรือลบรายการหนังสือที่เสนอไปแล้วได้อีก จากนั้นจะปรากฏหน้าต่างเพื่อสอบถามว่าต้องการเสนอซื้อหนังสือรายการ/รายวิชาอื่นหรือไม่ หรือต้องการออกจาก

ຽະບບ

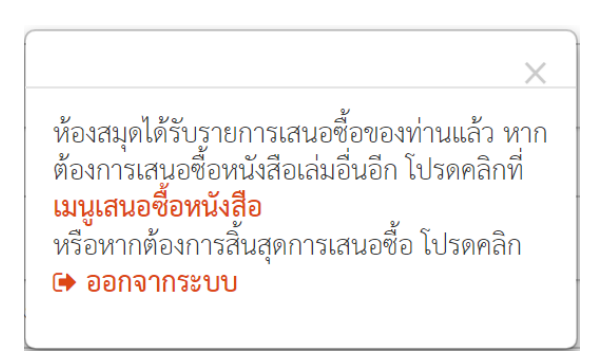

รายการหนังสือที่เสนอจะปรากฏในเมนู "**รายการหนังสือ (รอตรวจสอบ)**" เพื่อรอให้บรรณารักษ์ดำเนินการตรวจสอบ และระบุสถานะการจัดหาภายในเวลา <u>3 วัน</u>ทำการ (ไม่นับวันเสาร์-อาทิตย์ และวันหยุดราชการ) และระบบจะส่งอีเมลแจ้งเตือน ไปยังผู้เสนอซื้อเพื่อให้เข้ามาตรวจสอบสถานะการจัดหา

| central Library Book Suggestion, Srinakharimvirot University<br>รายการหนังสือ (รอดรวจสอบ) เสนอซื้อหนังสือ ค้นหา ข้อมูลส่วนตัว 🕩 ออกจากระบบ |                 |                         |                         |                       |          |                                      |               |  |
|----------------------------------------------------------------------------------------------------|-----------------|-------------------------|-------------------------|-----------------------|----------|--------------------------------------|---------------|--|
| 🔊 ราย                                                                                                    | การหนังสือ (รอต | <b>າຽວຈສ</b> ອບ) [ ຈຳນວ | น 1 รายการ ]            |                       |          |                                      |               |  |
| รายการ<br>เปิดดู                                                                                                    | ชื่อ-นามสกุล    | คณะ/วิทยาลัย            | หลักสูตร                | สาขาวิชาหลักสูตร      | รหัสวิชา | ประเภทวิชา                           | ประเภทหนังสือ |  |
| ۲                                                                                                    | วรุณพรรณ พองพรม | คณะมนุษยศาสตร์          | หลักสูตรศิลปศาสตรบัณฑิต | สาขาวิชาสารสนเทศศึกษา | LIS 123  | วิชาเอกบังคับ / วิชาพื้นฐานเฉพาะด้าน | ตำราหลัก      |  |
| วรณพรรณ พองพรม                                                                                                    |                 |                         |                         |                       |          |                                      |               |  |

คลิกเมนู **"ออกจากระบบ"** เมื่อดำเนินการเสนอซื้อหนังสือเรียบร้อยแล้ว

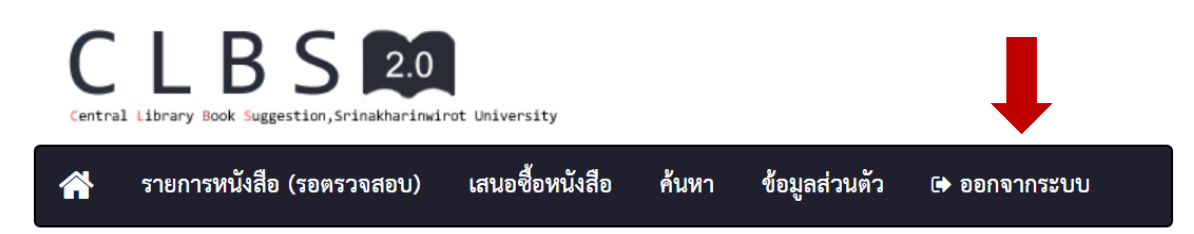

## การตรวจสอบผลการพิจารณาและสถานะการจัดหาหนังสือ

หลังจากที่มีการเสนอซื้อหนังสือผ่านระบบ CLBS แล้ว บรรณารักษ์จะดำเนินการตรวจสอบและระบุสถานะการจัดหาแต่ละ รายการภายในระยะเวลา <u>3 วัน</u>ทำการ (ไม่นับรวมเสาร์-อาทิตย์ และวันหยุดราชการ) จากนั้นระบบจะ**ส่งอีเมลแจ้งเตือน** ไปยังผู้เสนอซื้อเพื่อให้เข้ามาตรวจสอบผลการพิจารณาและสถานะการจัดหาจากเมนู **"รายการที่เสนอทั้งหมด"** ที่หน้า HOME ของระบบ CLBS หรือ กรณีที่เคยเสนอซื้อหนังสือจำนวนหลายรายการ เพื่อความรวดเร็ว สามารถตรวจสอบข้อมูลได้จากเมนู **"ค้นหา"** ที่หน้า HOME เช่นกัน

#### ตัวอย่างอีเมลแจ้งเตือน

| งานพัฒนาทรัพยากรสารสนเทศ สำนักหอสมุดกลาง <no-reply@swu.ac.th></no-reply@swu.ac.th>                                                                                                    | :38 AM (5 |
|----------------------------------------------------------------------------------------------------|-----------|
| to aumporn                                                                                                    |           |
| เรียน ผู้ใช้บริการ                                                                                                    |           |
| ตามที่ท่านได้เสนอซื้อ <b>ตำราหลัก</b> ผ่านระบบ CLBS ของสำนักหอสมุดกลางเมื่อวันที่ <b>16 พ.ย. 2561, 09:27น.</b> นั้น ขณะนี้บรรณารักษ์ที่ทำหน้าที่<br>ดูแลคณะ/หน่วยงานของท่านได้ดำเนินการตรวจสอบและแจ้ง/อัพเดทสถานะการจัดหาแล้ว ท่านสามารถตรวจสอบข้อมูลได้<br>ที่ <u>http://clbs.swu.ac.th</u> โดยไปที่ "เมนูค้นหา" จากนั้นพิมพ์ชื่อของท่านเพื่อค้นหา |           |
| จึงเรียนมาเพื่อทราบ                                                                                                    |           |
| งานพัฒนาทรัพยากรสารสนเทศ สำนักหอสมุดกลาง                                                                                                    |           |
| อีเมล : <u>acq@swu.ac.th</u>                                                                                                    |           |
| เบอร์ติดต่อ : สำนักหอสมุดกลาง ประสานมิตร โทร. 02-6495000 ต่อ 15384                                                                                                    |           |
| ห้องสมุดองครักษ์ โทร.02-6495000 ต่อ 27226                                                                                                    |           |
|                                                                                                    |           |

ตรวจสอบผลการพิจารณาและสถานะการจัดหาจากเมนู "รายการที่เสนอทั้งหมด"

| CLBS 2.0<br>Central Library Book Suggestion, Srinakharinwirot University |           |               |                                              |  |  |  |
|--------------------------------------------------------------------------|-----------|---------------|----------------------------------------------|--|--|--|
| 👫 รายการหนังสือ (รอตรวจสอบ) เสนอซื้อหนัง                                 | สือ ค้นหา | ข้อมูลส่วนตัว | 🕩 ออกจากระบบ                                 |  |  |  |
| 📖 ระบบเสนอซื้อหนังสือ                                                    |           |               |                                              |  |  |  |
| 🛔 วรุณพรรณ พองพรม [อาจารย์]                                              |           |               |                                              |  |  |  |
| 🕒 รายการหนังสือ (รอตรวจสอบ) : 0                                          | = ไม่มี   | รายการที่ระ   | วการตรวจสอบและระบุสถานะการจัดหาจากบรรณารักษ์ |  |  |  |
| 🗅 รายการที่เสนอทั้งหมด : 5                                               | = มีรา    | ยการที่เสน    | อทั้งหมด 5 รายการ คลิกเพื่อดูผลการพิจารณาและ |  |  |  |
| 🕒 แนะนำการใช้ระบบ CLBS                                                   | สถา       | านะการจัดห    | ท                                            |  |  |  |

เมื่อคลิกที่เมนู "**รายการที่เสนอทั้งหมด**" จะแสดงรายการทั้งหมดที่มีการเสนอซื้อเข้ามาในระบบ ทั้งที่เสนอโดยผู้เสนอซื้อ เอง หรือผู้เสนอซื้อคนอื่นๆ สถานะการดำเนินการของแต่ละรายการ จะระบุอยู่ในช่อง "**สถานะ**" ที่ปรากฏอยู่ด้านหน้าของแต่ละ รายการ หากต้องการดูรายละเอียดของผลการตรวจสอบหรือผลการจัดหาหนังสือแต่ละรายการ ให้คลิกที่สัญลักษณ์ ด้านหน้าของรายการที่ต้องการ

| <b>^</b>                                                                                                    | รายการหนังสือ (รอเ                                       | กรวจสอบ) เสนอ                                                                    | อชื้อหนังสือ ค้                                                               | ันหา ข้อมูลส่วนตัว                                         | 🕞 ออกจากระบบ                                           |            |                      |                                                                           |
|----------------------------------------------------------------------------------------------------|----------------------------------------------------------|----------------------------------------------------------------------------------|-------------------------------------------------------------------------------|------------------------------------------------------------|--------------------------------------------------------|------------|----------------------|---------------------------------------------------------------------------|
| ค้นหาพบ [ จำนวน 5 รายการ ]                                                                                                    |                                                          |                                                                                  |                                                                               |                                                            |                                                        |            |                      |                                                                           |
| <ul> <li>รอตรวจสอบรายการ () อยู่ระหว่างดำเนินการ () เสร็จสิน/ปิดงาน</li> <li>วิชาบังกับ วิชาพื้นฐาน วิชาแกน</li> <li>ดำเนิน</li> </ul> |                                                          |                                                                                  |                                                                               |                                                            |                                                        |            |                      |                                                                           |
| เปิดด                                                                                                    | สถานะ                                                    | วนทกรอกขอมูล                                                                     | คณะ/วทยาลย                                                                    | หลกสูตร                                                    | สาขาวชาหลกสูตร                                         | บระเภทวิชา | วิชา                 | บระเภทหนงสอ                                                               |
| ر<br>ا                                                                                                    | เสร็จสิ้น/ปิดงาน                                         | 9 ต.ค. 2560,                                                                     | คณะ                                                                           |                                                            |                                                        |            |                      | หนังสือทั่วไป                                                             |
|                                                                                                    |                                                          | 12:47                                                                            | มนุษยศาสตร์                                                                   |                                                            |                                                        |            |                      |                                                                           |
| ۲                                                                                                    | เสร็จสิ้น/ปิดงาน                                         | 12:47<br>9 ທ.ค. 2560,<br>12:47                                                   | มนุษยศาสตร์<br>คณะ<br>มนุษยศาสตร์                                             |                                                            |                                                        |            |                      | หนังสือทั่วไป                                                             |
| ۲                                                                                                    | เสร็จสิ้น/ปิดงาน<br>เสร็จสิ้น/ปิดงาน                     | 12:47<br>9 m.n. 2560,<br>12:47<br>9 m.n. 2560,<br>12:47                          | มนุษยศาสตร์<br>คณะ<br>มนุษยศาสตร์<br>คณะ<br>มนุษยศาสตร์                       | หลักสูตรศิลปศาสตร<br>บัณฑิต                                | สาขาวิชาสารสนเทศ<br>ศึกษา                              |            | LIS<br>345           | หนังสือทั่วไป<br>หนังสือประกอบการ<br>เรียนๆ                               |
| ()<br>()<br>()<br>()                                                                                                    | เสร็จลิ้น/ปิดงาน<br>เสร็จลิ้น/ปิดงาน<br>เสร็จลิ้น/ปิดงาน | 12:47<br>9 พ.ศ. 2560,<br>12:47<br>9 พ.ศ. 2560,<br>12:47<br>9 พ.ศ. 2560,<br>12:46 | มนุษยศาสตร์<br>คณะ<br>มนุษยศาสตร์<br>คณะ<br>มนุษยศาสตร์<br>คณะ<br>มนุษยศาสตร์ | หลักสูตรศิลปศาสตร<br>บัณฑิต<br>หลักสูตรศิลปศาสตร<br>บัณฑิต | สาขาวิชาสารสนเทศ<br>ศึกษา<br>สาขาวิชาสารสนเทศ<br>ศึกษา |            | LIS<br>345<br>LIS123 | หนังสือทั่วไป<br>หนังสือประกอบการ<br>เรียนๆ<br>หนังสือประกอบการ<br>เรียนๆ |

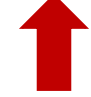

### 🗢 สถานะการดำเนินการ ประกอบด้วย

| สถานะ                | คำอธิบาย                                                    |
|----------------------|-------------------------------------------------------------|
| รอตรวจสอบรายการ      | บรรณารักษ์ยังไม่ดำเนินการตรวจสอบข้อมูลและระบุสถานะการจัดหา  |
| อยู่ระหว่างดำเนินการ | บรรณารักษ์ตรวจสอบข้อมูลแล้ว แต่อยู่ระหว่างการดำเนินการจัดหา |
|                      | หรือรอพิจารณา                                               |
| เสร็จสิ้น/ปิดงาน     | บรรณารักษ์ตรวจสอบข้อมูลและดำเนินการจัดหาเรียบร้อยแล้ว หรือ  |
|                      | พิจารณาแล้วว่าไม่สามารถจัดหาได้                             |

เมื่อคลิกที่สัญลักษณ์ 🔘 แต่ละรายการ จะแสดงผลดังนี้

| 🔊 รายการบรร        | รณานุกรม [ ลำดับที่ 294 ]     |   |                                          |
|--------------------|-------------------------------|---|------------------------------------------|
| 💊 ข้อมูลบรรณาร     | รักษ์ผู้ดูแล                  |   |                                          |
| บรรณารักษ์ผู้ดูแล  | อัมพร ขาวบาง                  |   | ชื่อและข้อมูลติดต่อ                      |
| อีเมลผู้ดูแล       | aumporn@g.swu.ac.th           | 1 | เรรณารักษ์ประสานงานคณะ                   |
| เบอร์ติดต่อผู้ดูแล | 026495000 ต่อ 15384           |   | ผู้ทาหน้าทตรวจสอบข้อมูล                  |
| 🔖 ข้อมูลผู้เสน     | อซื้อ                         |   |                                          |
| วันที่กรอกข้อมูล   | 19 w.u. 2561, 11:14           |   |                                          |
| ชื่อ-นามสกุล       | วรุณพรรณ พองพรม               |   |                                          |
| สถานะ              | อาจารย์                       |   |                                          |
| อีเมล              | warunparn@g.swu.ac.th         |   | ชื่อและข้อมูลติดต่อ<br>พัฒนาอสื้อเพษีสือ |
| เบอร์ติดต่อ        | 15684, 02-649-5441            |   | พูเถนอดอุทหงุยอ                          |
| คณะ/วิทยาลัย       | คณะมนุษยศาสตร์ 🔹              |   |                                          |
| ภาควิชา/สาขาวิชา   | ศูนย์การศึกษาระดับปริญญาตรี 🔹 |   |                                          |

| 🖜 ข้อมูลตำราหลัก |                           |  |  |  |  |
|------------------|---------------------------|--|--|--|--|
| หลักสูตร         | หลักสูตรศิลปศาสตรบัณฑิต 🔹 |  |  |  |  |
| สาขาวิชาหลักสูตร | สาขาวิชาสารสนเทศศึกษา     |  |  |  |  |
| รหัสวิชา         | LIS 123                   |  |  |  |  |
| ประเภทวิชา       | วิชาบังคับ 🔻              |  |  |  |  |

ข้อมูลเบื้องต้นเกี่ยวกับ การเสนอซื้อหนังสือ

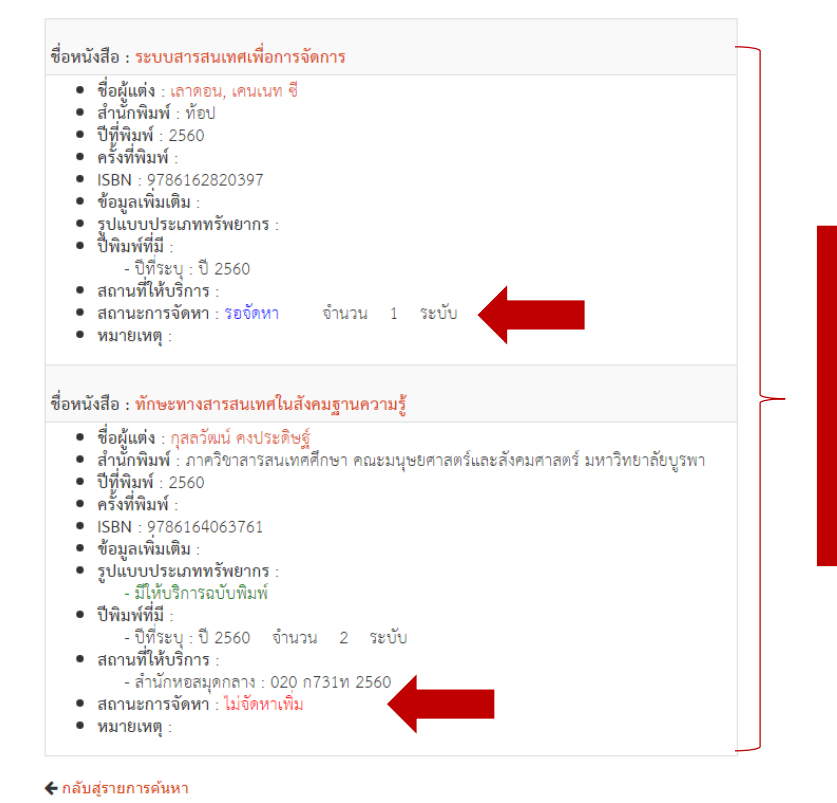

วรุณพรรณ พองพรม

แสดงรายการหนังสือที่เสนอซื้อ ภายใต้รายวิชานี้ พร้อมสถานะการจัดหาที่ บรรณารักษ์ระบุไว้ กรณีที่บรรณารักษ์ตรวจสอบแล้วพบว่า ห้องสมุดมีให้บริการอยู่แล้ว จะแจ้งข้อมูลการให้บริการเพิ่มเติมไว้ ดังตัวอย่าง

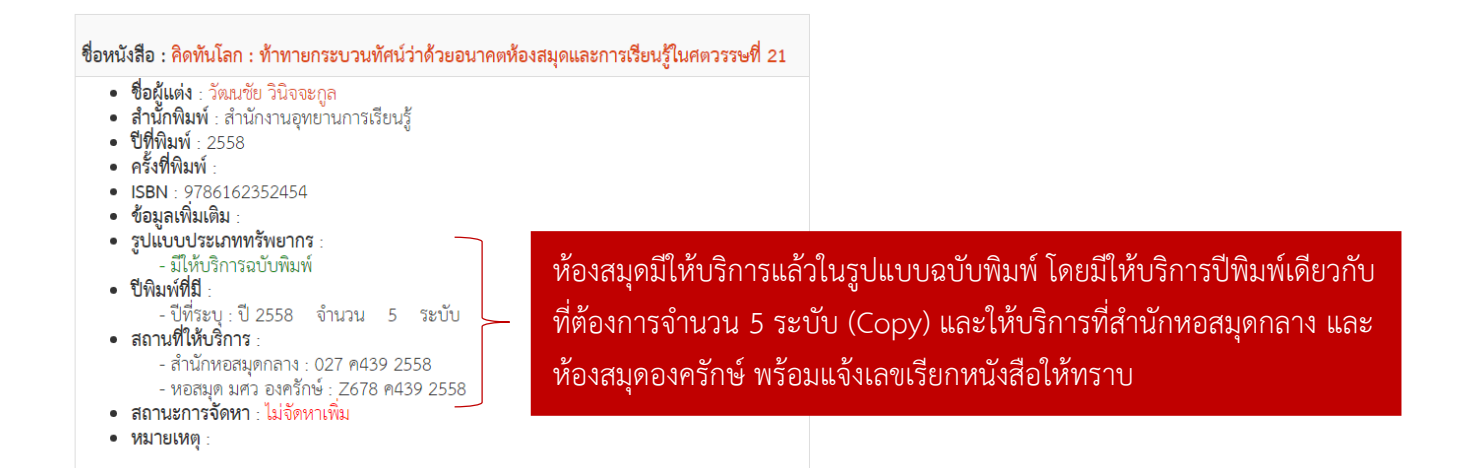

#### 🗩 สถานะการจัดหา

| สถานะ                      | คำอธิบาย                                                                                    |  |  |  |  |
|----------------------------|---------------------------------------------------------------------------------------------|--|--|--|--|
| กรณีห้องสมุดไม่มีให้บริการ |                                                                                             |  |  |  |  |
| รอจัดหา                    | ห้องสมุดจะดำเนินการจัดหา                                                                    |  |  |  |  |
| จัดหาแล้ว                  | ห้องสมุดได้ตัวเล่มหนังสือที่สั่งซื้อแล้ว และอยู่ระหว่างการดำเนินการทางเทคนิค                |  |  |  |  |
| จัดหาไม่ได้:               | เนื่องจาก ไม่มีการจัดพิมพ์แล้ว ไม่มีปีพิมพ์ใหม่ หรือสาเหตุอื่นๆ                             |  |  |  |  |
| ไม่จัดพิมพ์แล้ว            |                                                                                             |  |  |  |  |
| /ไม่อัพเดทปีพิมพ์          |                                                                                             |  |  |  |  |
| รอพิจารณา                  | เนื่องจากสาเหตุต่างๆ เช่น ปัจจัยด้านงบประมาณ หรือปีพิมพ์เก่ามาก จึงรอพิจารณาอีก             |  |  |  |  |
|                            | ครั้งว่าควรจะจัดหาดีหรือไม่ หรือรอดูว่าสำนักพิมพ์จัดพิมพ์ปีที่ใหม่กว่าหรือไม่ เป็นต้น       |  |  |  |  |
| ไม่จัดหา                   | เนื่องจากสาเหตุต่างๆ เช่น หนังสือมีราคาสูงมากในขณะที่การนำไปใช้อยู่ในวงแคบ                  |  |  |  |  |
|                            | ประกอบกับงบประมาณไม่เพียงพอ หรือห <sup>ู้</sup> นังสือที่เสนอนั้น ไม่ตรงตามเงื่อนไขที่กำหนด |  |  |  |  |
|                            | เป็นต้น                                                                                     |  |  |  |  |
|                            | กรณีห้องสมุดมีให้บริการแล้ว                                                                 |  |  |  |  |
| รอจัดหาเพิ่ม               | ห้องสมุดจะดำเนินการจัดหาเพิ่ม เนื่องจากมีการจัดพิมพ์ปีใหม่กว่าที่ห้องสมุดมีให้บริการ        |  |  |  |  |
|                            | หรือจัดหาเพิ่มเพื่อเพิ่มจำนวนระบับให้สอดคล้องกับปริมาณการใช้                                |  |  |  |  |
| จัดหาเพิ่มแล้ว             | ห้องสมุดได้ตัวเล่มหนังสือที่สั่งซื้อแล้ว และอยู่ระหว่างการดำเนินการทางเทคนิค                |  |  |  |  |
| จัดหาเพิ่มไม่ได้:          | เนื่องจาก ไม่มีการจัดพิมพ์แล้ว ไม่มีปีพิมพ์ใหม่ หรือสาเหตุอื่นๆ                             |  |  |  |  |
| ไม่จัดพิมพ์แล้ว            |                                                                                             |  |  |  |  |
| /ไม่อัพเดทปีพิมพ์          |                                                                                             |  |  |  |  |
| รอพิจารณา                  | เนื่องจากสาเหตุต่างๆ เช่น ปัจจัยด้านงบประมาณ หรือรอพิจารณาอีกครั้งว่าควรจะจัดหา             |  |  |  |  |
|                            | เพิ่มหรือไม่ หรือรอดูว่าสำนักพิมพ์จัดพิมพ์ปีที่ใหม่กว่าหรือไม่ เป็นต้น                      |  |  |  |  |
| ไม่จัดหาเพิ่ม              | จำนวนระบับ (copy) หรือปีพิมพ์ที่มีให้บริการอยู่นั้น เพียงพอแล้ว                             |  |  |  |  |

# การค้นหาข้อมูลหนังสือที่มีการเสนอซื้อในระบบ CLBS

ผู้เสนอซื้อสามารถค้นหารายการ/รายวิชาทั้งหมดที่มีการเสนอซื้อหนังสือผ่านระบบ CLBS โดยคลิกที่เมนู "**ค้นหา**" จากนั้นเลือกค้นหาตามช่องทางที่ต้องการ เช่น ช่วงเวลาที่เสนอซื้อ (วันเริ่มต้น-วันสิ้นสุด) ชื่อผู้เสนอซื้อ คณะ/วิทยาลัย ภาควิชา/สาขาวิชา หลักสูตร รายวิชา เป็นต้น

| Central Library Book Suggestion, Srinakharinkirot University |                          |                         |              |  |  |  |  |
|--------------------------------------------------------------|--------------------------|-------------------------|--------------|--|--|--|--|
| 🗥 รายการหนังสือ                                              | (รอตรวจสอบ) เสนอซื้อหนัง | สือ ค้นหา ข้อมูลส่วนตัว | 🕩 ออกจากระบบ |  |  |  |  |
| Q ค้นหา(เลือกสีบค้นตามความต้องการ)                           |                          |                         |              |  |  |  |  |
| สถานะ                                                        | โปรดเลือก                | T                       |              |  |  |  |  |
| วันเริ่มด้น                                                  |                          |                         |              |  |  |  |  |
| วันสิ้นสุด                                                   | 06-10-2017 10:39         |                         |              |  |  |  |  |
| ชื่อ-นามสกุล                                                 |                          |                         |              |  |  |  |  |
| คณะ/วิทยาลัย                                                 | โปรดเลือก                | ¥                       |              |  |  |  |  |
| ภาควิชา/สาขาวิชา                                             | โปรดเลือก                | T                       |              |  |  |  |  |
| หลักสูตร                                                     | โปรดเลือก                | T                       |              |  |  |  |  |
| สาขาวิชาหลักสูตร                                             | โปรดเลือก                | T                       |              |  |  |  |  |
| รทัสวิชา                                                     |                          |                         |              |  |  |  |  |
| ประเภทวิชา                                                   | โปรดเลือก                | T                       |              |  |  |  |  |
| บรรณารักษ์ผู้ดูแล                                            | โปรดเลือก                | T                       |              |  |  |  |  |
|                                                              | ค้นหาข้อมูล              |                         |              |  |  |  |  |

畠 วรุณพรรณ พองพรม

## ้เครื่องมือช่วยในการเสนอซื้อหนังสือผ่านระบบ CLBS

ที่หน้า HOME ของระบบ CLBS มีเมนูต่างๆ เพื่อช่วยในการเสนอซื้อหนังสือผ่านระบบ CLBS ได้แก่

1. เมนูแนะนำการใช้ระบบ CLBS: แนะนำวิธีการเสนอซื้อหนังสือผ่านระบบ CLBS

**2. ตรวจสอบหนังสือที่ห้องสมุดจัดให้บริการ:** เพื่อให้ผู้เสนอซื้อได้ตรวจสอบรายชื่อหนังสือหรือเป็นข้อมูลประกอบ ก่อนการเสนอซื้อ ประกอบด้วย

**2.1 ตรวจสอบทรัพยากรผ่านระบบการสืบค้น SWUDiscovery:** ตรวจสอบว่าห้องสมุดจัดให้บริการหนังสือที่ ต้องการเสนอซื้อแล้วหรือไม่ รวมถึงตรวจสอบว่าห้องสมุดมีหนังสือใดที่สามารถใช้ประกอบการเรียนการสอนหรือการศึกษาค้นคว้า ตามที่ต้องการมากน้อยเพียงใด

**2.2 ฐานข้อมูลหนังสืออิเล็กทรอนิกส์ที่สำนักหอสมุดกลางจัดให้บริการ:** ตรวจสอบว่าห้องสมุดได้จัดให้บริการ หนังสืออิเล็กทรอนิกส์ (ภาษาอังกฤษ) ใดบ้างจากฐานข้อมูลต่างๆ เพื่อการเสนอซื้อที่ไม่ซ้ำซ้อน

**2.3 สำนักพิมพ์สำหรับพิจารณาคัดเลือกหนังสืออิเล็กทรอนิกส์ภาษาอังกฤษ:** ตรวจสอบรายชื่อสำนักพิมพ์/ ตัวแทนจำหน่ายหลักๆ ที่ห้องสมุดดำเนินการติดต่อเพื่อจัดหาหนังสือ

 นโยบายจัดหาทรัพยากรสารสนเทศ: เพื่อทราบนโยบายของการจัดหาทรัพยากรสารสนเทศของห้องสมุดเพื่อทราบ แนวทางและเพื่อความสอดคล้องในการเสนอซื้อ

**4. เมนูบรรณารักษ์ประสานงาน:** รายชื่อพร้อมอีเมลและเบอร์ติดต่อของบรรณารักษ์ประสานงานที่ดูแลในด้านการ จัดหาทรัพยากรห้องสมุดของแต่ละคณะ/วิทยาลัย

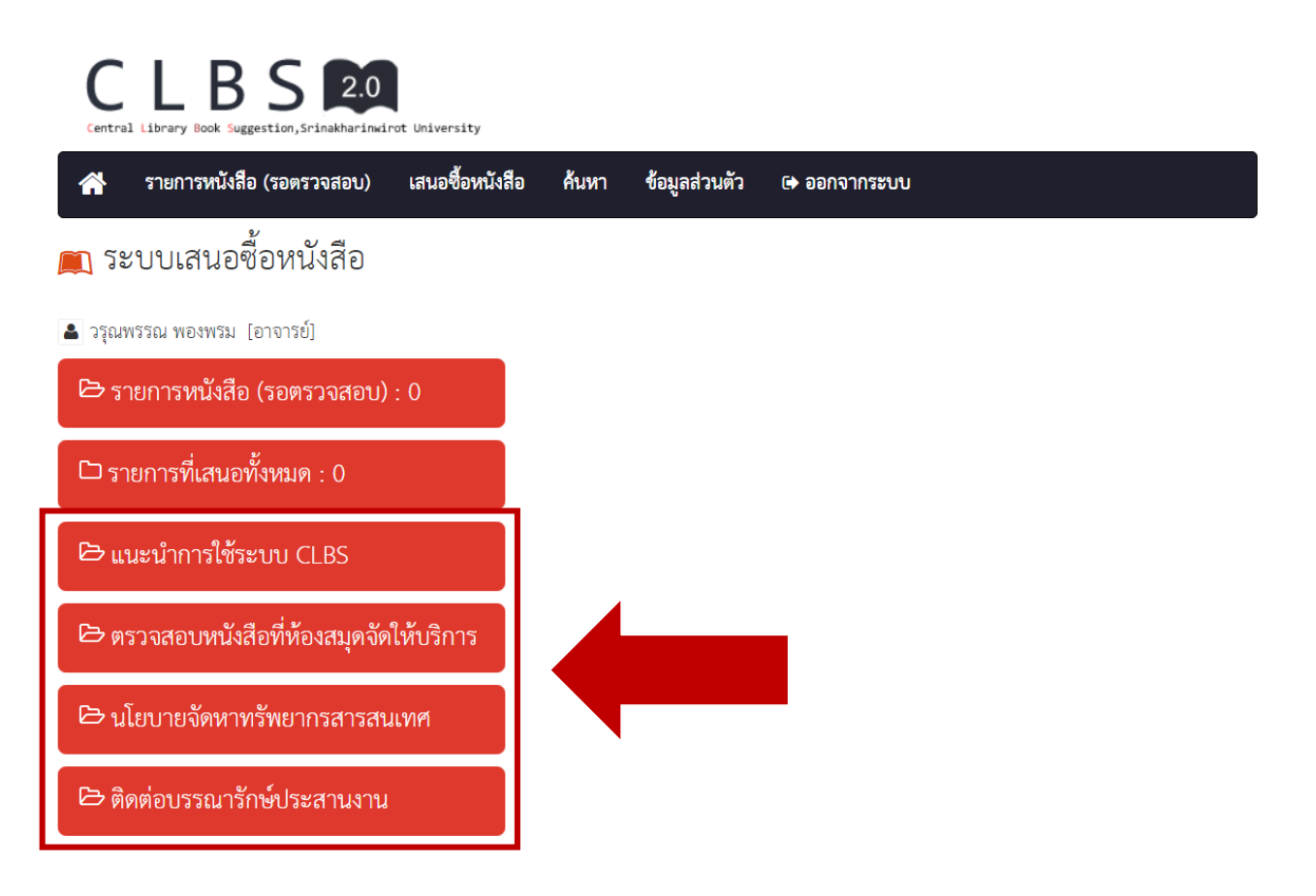

จัดทำโดย นางสาวอัมพร ขาวบาง งานจัดหาทรัพยากรสารสนเทศ ฝ่ายบริหารจัดการทรัพยากสารสนเทศ สำนักหอสมุดกลาง มหาวิทยาลัยศรีนครินทรวิโรฒ พฤศจิกายน 2561